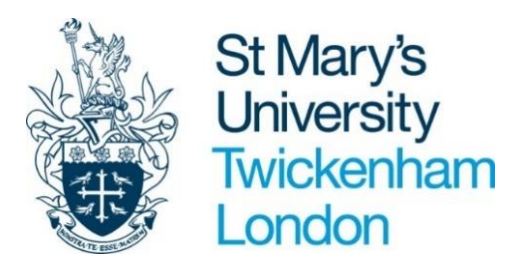

# **Staff Appraisal Guidance**

Appraisals and recording on PeopleNet

1

## **Table of Contents**

| PURPOSE OF APPRAISAL                      | 3 |
|-------------------------------------------|---|
| PROCESS                                   | 3 |
| PREPARATION FOR THE APPRAISAL             | 4 |
| Stage 1 - Actions for Appraisee           | 4 |
| Stage 2 - Appraiser/Appraisee meeting     | 6 |
| Stage 3 - Post Meeting                    | 8 |
| PEOPLENET GUIDANCE FOR APPRAISEE          | 9 |
| How to access PeopleNet                   | 9 |
| 1. NAVIGATION OF PEOPLENET1               | 0 |
| 1.1. Icons and buttons key1               | 0 |
| COMPLETING YOUR ONLINE APPRAISAL FORM     | 3 |
| 2.1. Looking back/looking forward1        | 4 |
| 2.2. Submitting your appraisal1           | 7 |
| 2.3. Download your appraisal form as pdf1 | 8 |
| PEOPLE MANAGER GUIDANCE 1                 | 7 |
| Security1                                 | 7 |
| How to access People Manager (iTrent)1    | 7 |
| 2. NAVIGATION OF PEOPLE MANAGER 1         | 7 |
| 3.1. Managers comments2                   | 1 |
| 3.2. Final submission2                    | 2 |
| FAQs2                                     | 2 |

## **PURPOSE OF APPRAISAL**

St Mary's is committed to retaining, nurturing and developing talented individuals no matter what their seniority and position within the University. The Appraisal Process provides the framework to do this.

It is an opportunity to reflect on the personal contribution made by individuals during the last review period and to look forward to the coming year. The process should cover the value individuals bring to their current position and discussion about position(s) that would best suit their skills into the future.

In addition, it should include the identification of development individuals require that will enable them to flourish.

## PROCESS

It is important that individuals understand how their contribution adds to the overall success of St Mary's. This leads to motivated and engaged staff who are committed to their own development and progression.

The diagram below sets out the stages and timeframes for University wide, departmental and individual level objective setting and the cascade of these into appraisal.

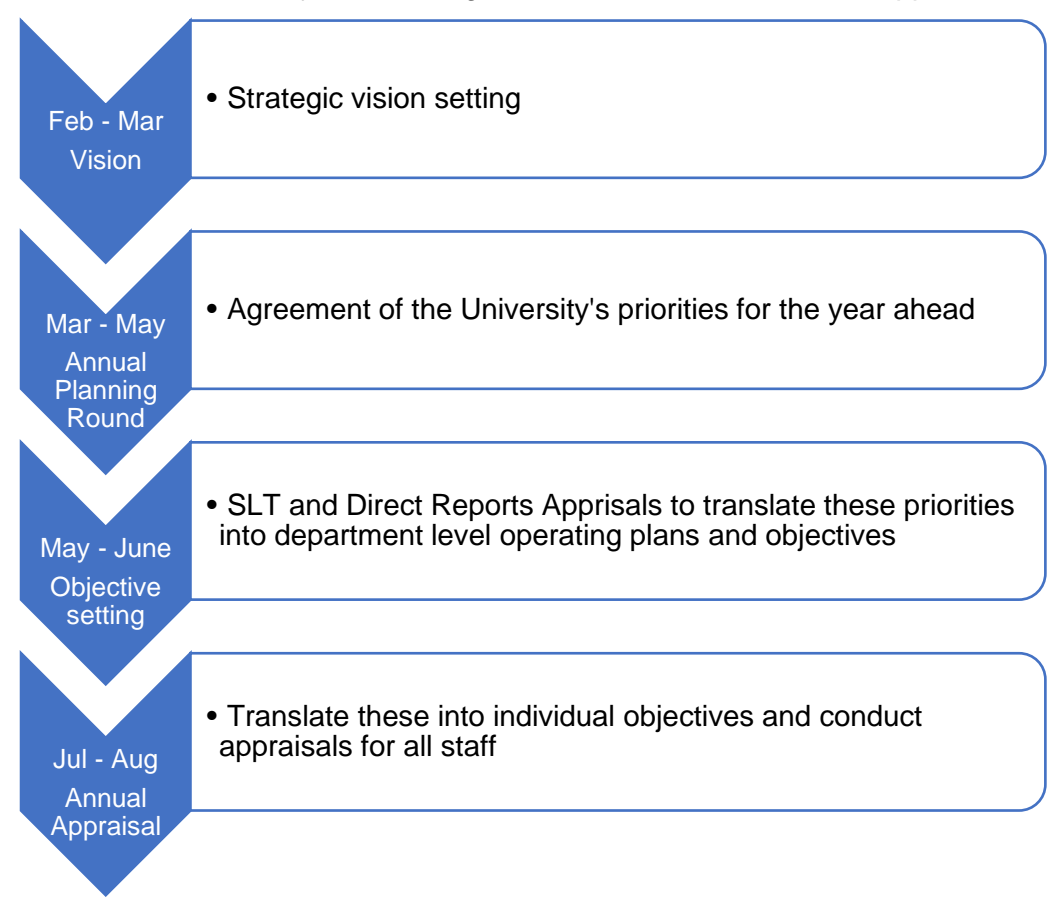

## **PREPARATION FOR THE APPRAISAL**

The following points should be considered when completing your online appraisal form in preparation for an appraisal meeting:

#### **STAGE 1 – Actions for Appraisee**

#### Step 1 – Complete Looking Back section

- Copy and paste your objectives from last year into your form for this year. Any objectives should be SMART objectives.
- How well were the objectives met what worked well, what are the learning points, what could be done differently in the future?
- If objectives were not met, what were the reasons for this and what can be done to ensure that future objectives are realistic?

You have the opportunity to write any additional comments in the free-text box on the form, reflecting on your performance and how your behaviour aligns with the university values. This can be informed by training completed on <u>SMILE</u>, using <u>Certificates of Completion</u> as supporting evidence. Managers are also able to view their team members' learning under the 'My Team' view on <u>SMILE</u>.

You will also be required to rate how you think you have performed overall using the ratings below.

| 5  | <b>Consistently exceeded expectations</b> - has achieved a level of excellence<br>in delivering the requirements of the role; work is of excellent quality and<br>consistently exceeds planned outcomes/goals. Overall, has made an<br>exceptional or unique contribution to the University's School/Service's key<br>objectives.              |
|----|----------------------------------------------------------------------------------------------------|
| 4  | <b>Frequently exceeded expectations</b> – has exceeded expectations in performing key aspects of the role; work is of a high quality and frequently exceeds planned outcomes/goals. Overall, has made a significant contribution to the University's and School/Service's key objectives.                                                      |
| 3  | Achieved expectations – has fulfilled expectations in performing key aspects of the role; work is of a good quality and the main planned outcomes/goals have been met. Overall, has made a positive contribution to the University's and School/Service's key objectives.                                                                      |
| 2* | <b>Partially achieved expectations</b> – has not met expectations in key aspects of the role; the quality of work and/or output is not consistently to the required standard and a number of planned outcomes/goals have not been met. Overall, is not yet making a full contribution to the University's and School/Service's key objectives. |
| 1* | <b>Failed to achieve expectations</b> – overall, has not met the role requirements; the quality of work and/or output is not of the required standard and the planned outcomes/goals are unmet. Overall, contribution to the University's and School/Service's key objectives is unsatisfactory.                                               |

#### **Ratings Definitions**

\* Where the Appraisee has been rated at 1 or 2, a performance improvement plan will be put in place to support them. Importantly, the appraisal meeting must not be the first time the Appraisee hears that his or her contribution has not met the required standard.

#### **University Behaviours and Values**

Our four core values define St Mary's and underpin all we do as a University. As an organisation which prides itself on its values, striving to embody St Mary's Values in our day to day work is a core expectation for every member of staff. Embodying our values is just as important as meeting other annual objectives, and our appraisal process recognises this explicitly, by asking staff and managers to consider how their behaviours and attitudes have demonstrated a commitment to St Mary's Values over the past year.

The reasons for doing this include:

- Keeping St Mary's values at the forefront of all we do
- Recognising staff for their contribution to making St Mary's values a lived reality and therefore creating our desired culture
- Addressing performance issues relating to a staff members behaviours and attitude if actions fall short of St Mary's values through a transparent and fair process

Our core values are:

- Inclusiveness
- Generosity of Spirit
- Respect
- Excellence

These values have corresponding behaviours which are examples of how they can be embodied. The <u>Values and Behaviours guide</u> provides definitions of the values and the corresponding behaviours.

On the online Appraisal Form, there is space for Appraisees to add comments and reflections in the looking back page.

#### **Looking Forward Objectives**

You and your line manager will discuss and agree objectives for the next review period during your appraisal meeting. If you have suggested objectives for discussion during the meeting you can add them here for your line manager to review ahead of the meeting.

#### **Complete Development & Growth and Career Development sections**

The Development & Growth section should be used to record any future training needs to support performance and development in the current role. It may also be used to capture discussions on career development plans and aspirations. These can be added to or updated following your appraisal meeting with your line manager.

Development activities may include training courses (including those available on <u>SMILE</u>), opportunity to participate in projects, exposure to new areas/experience, <u>staff</u> <u>apprenticeships</u>, coaching, mentoring, activity related to professional associations, line management support or any other appropriate activity with a view to enhancing the skills, knowledge and behaviour required to support individual development and future performance.

You can find information about the development opportunities available at St Mary's here.

**Academic Staff:** The University has a designated Academic Careers Pathway (<u>link</u>), which clearly articulates the academic expectations required for your current and future roles.

The Academic Career Pathway provides an excellent self-assessment tool, to help you plan your career and structure your personal appraisal objectives. Academic staff will normally work across three of the five pathways, (teaching, research, enterprise, professional practice and leadership), but the combination of pathways is not fixed and will naturally vary during a career. A Professorship can be achieved across all of the pathways, which are held in equal esteem.

#### **Essential Training**

All staff at St Mary's University are expected to remain up to date on essential training to ensure they are compliant with relevant regulation and legislation. You can all courses that are required for your role on the staff LMS, <u>SMILE</u>.

The Appraisal Form will ask you to record whether you have completed the essential elearning training by clicking yes or no.

#### STAGE 2 – Actions for Line Manager and Appraisee

#### Holding the appraisal meeting

This meeting is essential to an effective appraisal

Step 1 - Before the meeting the Line manager will review the appraisee's appraisal form.

**Step 2 -** The line manager will then organise an appraisal meeting to discuss the information entered onto PeopleNet in the relevant section and agree the final rating. Any objectives that were not completed from the previous year should be carried forward in the Looking Forward objectives.

Step 3 - Setting Looking Forward Objectives (action for both line manager and appraisee)

Objectives must be **SMART:** 

**Specific** – <u>What</u> is it that you will be doing? Hint: Include a verb (e.g, evaluate, prepare, develop etc)

**Measurable - <u>How</u>** will you know that this has been achieved? Hint: describe the performance standard that tells you that this has been effective.

Achievable - Is this a *stretching and challenging goal within the person's capacity and* **capability**? Hint: Have a joint discussion to check this.

**Relevant -** Explain how this objective relates to and supports the **departmental plans**. **Time-bound -** <u>When</u> will this be done by?

#### **Examples of SMART Objectives**

| Objective                                                                                                    | Expected Outcome(s)                                                                                                    | Targe<br>t Date | Any support required to help you achieve this?                                                                                                    |
|----------------------------------------------------------------------------------------------------|----------------------------------------------------------------------------------------------------|-----------------|----------------------------------------------------------------------------------------------------|
| To prepare a service 'Procedures<br>Manual' for (service name) by<br>(date) and for the document to be<br>continually updated.                                                                                                    | A detailed Procedures<br>Manual for the service<br>is produced and<br>regularly updated that<br>can be used as a point<br>of reference by the<br>whole team. | (date)          | Regular meetings with<br>the (service name)<br>team.                                                                                                    |
| To present a paper at the<br>University's Teaching, Learning<br>and Assessment Conference on<br>the institutional enhancement<br>theme of (subject area) by the<br>end of the (date) academic year                                                 | The paper is presented<br>at the conference using<br>visual aids and made<br>available for reference<br>by colleagues following<br>the presentation.         | (date)          | Attend a conference on<br>the institutional<br>enhancement theme.<br>Seek support and<br>guidance from the<br>Teaching and Learning<br>team.                      |
| Clear delivery bays daily of all<br>waste and other material within<br>30 minutes of the delivery vans<br>leaving, supporting the<br><i>Department's objective to</i><br>continuously improve the Campus<br>environment for students and<br>staff. | Substantial reduction in<br>visibility of waste<br>following scheduled<br>and unscheduled<br>deliveries, improving<br>the Campus<br>environment.             | (date)          | For this to be a shared<br>objective with other<br>team members and for<br>time to be made<br>available to undertake<br>refresher training on<br>manual handling. |
| (Values related) Acknowledge<br>people who come in to the<br>department with a smile and ask<br>how you can help.                                                                                                    | Support the embedding<br>of our values through<br>creating a culture of<br>inclusiveness.                                                                    | (date)          | None.                                                                                                    |

#### Step 4 – Development & Growth and Career Development

This section is about having a good quality conversation about development needs and the support needed to enable progression so that we maximise the potential of all staff at St Mary's.

The Appraisee can add suggestions for development they would find beneficial to the appraisal form ahead of the meeting, and these should be discussed during the appraisal, as well as support needed from you as the line manager (e.g. supporting their application for qualification funding or a development programme at St Mary's).

The Appraiser should also discuss development needs you believe would be beneficial to the Appraisee to support delivery of their objectives or career aspirations. Development activities may include training courses (including those available on <u>SMILE</u>) opportunity to participate in projects, exposure to new areas/experience, <u>staff</u> <u>apprenticeships</u>, coaching, mentoring, activity related to professional associations, line management support or any other appropriate activity with a view to enhancing the skills, knowledge and behaviour required to support individual development and future performance.

You can find information about the development opportunities available at St Mary's here.

Academic Staff: The University has a designated Academic Careers Pathway (<u>link</u>), which clearly articulates the academic expectations required for your staff's current and future roles.

The Academic Career Pathway provides the individual with an excellent self-assessment tool, to help them plan their career. As a manager, it will help you structure personal appraisal objectives for staff, noting that this can include stretch objectives and leadership opportunities, in addition to traditional training and development activities.

Academic staff will normally work across three of the five pathways, (teaching, research, enterprise, professional practice and leadership), but the combination of pathways is not fixed and will naturally vary during a career. You may be able to support staff as they seek to navigate the changes in career path as they mature in their current role and consider future roles.

#### STAGE 3 - Post meeting (see page 21 – 23 for Manager guidance)

Following the appraisal meeting the appraisee should complete the rest of the form based on the discussion that was had at the appraisal meeting.

If the appraisee has more than one position/manager all managers should contribute to the Appraisal Form before it is submitted.

#### Submitting the Appraisal

Once the appraisee has entered their objectives, rating and comments into the online appraisal form the appraisee can press the 'submit' button. Submitting the form sends an email notification to the line manager/appraiser asking them to complete their part of the form.

The appraiser can now access the form, add comments and the final rating as discussed in the appraisal meeting. Nothing should come as a surprise at this stage and it might be helpful to come to the meeting with a draft of your comments. Once the appraiser is happy with their comments then they should submit the final form.

## **PEOPLENET GUIDANCE FOR APPRAISEE**

Completing your appraisal online via PeopleNet (iTrent) will enable you to add information and objectives on your appraisal form without having to complete paper forms as well as providing you with access to your Line Managers comments. A great feature of having online appraisals is that it allows you access to your objectives, appraisal and all personal and jobrelated details from one location. To support this written guide, an online video guide is available to help you navigate your way through the system and can be found on the website under 'Appraisal and Review' on the <u>HR Forms, Policies and Procedures page here</u>.

#### **SECURITY**

As PeopleNet includes some very sensitive information about you, it is important that you ensure the security of your personal information is maintained. You should therefore always log out of PeopleNet once you have finished using it and should never let anyone know your username & password.

If you notice any incorrect information on the system which you cannot correct yourself, please contact HR Systems team <a href="https://www.hrsystems@stmarys.ac.uk">hrsystems@stmarys.ac.uk</a>

#### HOW TO ACCESS PEOPLENET

You can access PeopleNet from any internet connected computer device. You can access it via your St Mary's computer or device, your own home computer, laptop, tablet, iPad, iPhone or Smartphone.

Go to URL <a href="https://ce0230li.webitrent.com/ce0230li">https://ce0230li.webitrent.com/ce0230li</a> ess

Once you have cleared Multi Factor Authentication you will be logged straight into the PeopleNet Platform as shown below:

| iTrent             |                             | Home                       |                       |        |            |     |          |       |     | <b>1</b> - |
|--------------------|-----------------------------|----------------------------|-----------------------|--------|------------|-----|----------|-------|-----|------------|
| Miss Andrea McComb |                             | Dashboard                  | News                  |        |            |     |          |       |     |            |
| View profile       | 🔅 Good afternoon Andrea, we | elcome back!               |                       | • Ever | its presei | nt  |          |       |     | 1          |
| A Home             | t Reorder dashboard         |                            |                       | 20     | 23 -       | (   | Today    | )     | <   | >          |
| 🛅 My time          | Latest company news         |                            | View all pours >      | Mor    |            | Wed |          |       |     | Sun        |
| 🗎 Му рау           |                             |                            |                       | MA     | R          |     |          |       |     |            |
| s Learning         |                             | Charles                    | Time Great            |        |            | 1   | 2        | 3.    | 4   | 5          |
| ✓ Performance      | This Weeks Menu             | Personal Data Check        | Submitting Timesheets | 6      | 7.         | 8   | •        | 10    | 11  | 12         |
|                    |                             |                            |                       | 13     | 14         | 15  | 15       | 17    | 18  | 19         |
| Corg chart         |                             |                            | · ·                   | 20     | 21         | 22  | 23       | 24    | 25  | 26         |
|                    |                             |                            |                       | 27     | 28         | 29  | 30       | 31    |     |            |
|                    | Holiday vie                 | w all holidays > Latest pa | yslips View my pay >  |        | +          |     | Add even | t     |     |            |
|                    |                             |                            |                       | My e   | vents      |     |          |       |     |            |
|                    |                             | PDF 24                     | 4 Feb 2023            | 16 Ma  | r 2023     |     |          |       |     | J.         |
|                    | 59.125                      |                            |                       | Review | ¥          |     |          | All d | lay |            |

### **1. NAVIGATION OF PEOPLENET**

The Menu Tabs at the left-hand side of the page take you to various areas in Employee Self Service (ESS) relating to your personal details and employment. To add objectives or view your Appraisal Form, click on the **Performance** tab.

| iTrent                                         |                                |              | Perform     | ance      |            |        |             |  | <b>1</b> - |
|------------------------------------------------|--------------------------------|--------------|-------------|-----------|------------|--------|-------------|--|------------|
| Mr User Test 1                                 |                                | My Appr      | aisals      | Objective | 95         |        |             |  |            |
| <ul> <li>View profile</li> <li>Home</li> </ul> | Appraisal Forms                |              |             |           |            |        |             |  |            |
| 🛅 My time                                      | All Current<br>Form Name       | Start date ↓ | End date    | Due date  | Status     | Rating | Attachments |  |            |
| 🖶 Му рау                                       | Looking back / Looking forward | 04 Apr 2022  | 30 Jun 2022 |           | Provisiona | I      | e           |  |            |
| Learning                                       | Looking back / Looking forward | 01 Apr 2021  | 30 Jun 2021 |           | In progres | s      | e           |  |            |
| ✓ Performance                                  |                                |              |             |           |            |        |             |  |            |
| Org Chart                                      |                                |              |             |           |            |        |             |  |            |

### 1.1. ICONS AND BUTTONS KEY

| Icon/ Button      | Name              | Description                                                |
|-------------------|-------------------|------------------------------------------------------------|
| Start             | Start Form        | Click to start the appraisal form                          |
| Print             | Download Form     | Click to download a PDF of your appraisal form             |
| Save              | Save draft        | Click to Save new or edited data                           |
| Summary           | Return to Summary | Click to go to the summary page and view all               |
|                   | page              | sections of the appraisal                                  |
| Submit            | Submit button     | Click to submit your appraisal                             |
| Delete            | Delete button     | Delete a record card                                       |
| Previous          | Previous button   | View previous section                                      |
| Next              | Next button       | View next section                                          |
| (Required)        | Required          | Indicates a Mandatory field                                |
| < Back to Reviews | Back              | Close current window and go back to PeopleNet homepage     |
| $\bigcirc$        | Incomplete        | Indicates a section/mandatory field has not been completed |
| <b>S</b>          | Complete          | Indicates a section has been fully completed               |
| $\bigcirc$        | In progress       | Indicates a section is in progress                         |
|                   | Document viewer   | Select to View/Select data record                          |
| 0                 | Paperclip         | Select to View/attach a document                           |
| _                 |                   | E.g. Upload evidence of training/development               |

### 2. COMPLETING YOUR ONLINE APPRAISAL FORM

You should already have an Appraisal Form available under the **My Appraisals** tab of the **Performance** menu.

| A Home        | Review lifecy  | cles                  |                        |                       |                           |                            |
|---------------|----------------|-----------------------|------------------------|-----------------------|---------------------------|----------------------------|
| My time       | All 🗸 Curre    | No review             | lifecycle details have | Click on<br>Form titl | the <b>Ap</b><br>e to sta | <b>praisal</b><br>art your |
| 🖹 Му рау      |                |                       |                        | appraisa              | I.                        |                            |
| Learning      | Review forms   |                       |                        |                       |                           |                            |
| ~ Performance | All Curre      | ent<br>Statedate↓ End | date Due date          | e Status              | Rating                    | Attachments                |
| Corg chart    | Appraisal Form | 01 Feb 2023           | 29 Apr 20              | 023 In progress       |                           | e                          |

Clicking into the Appraisal title will load your appraisal form on a new page.

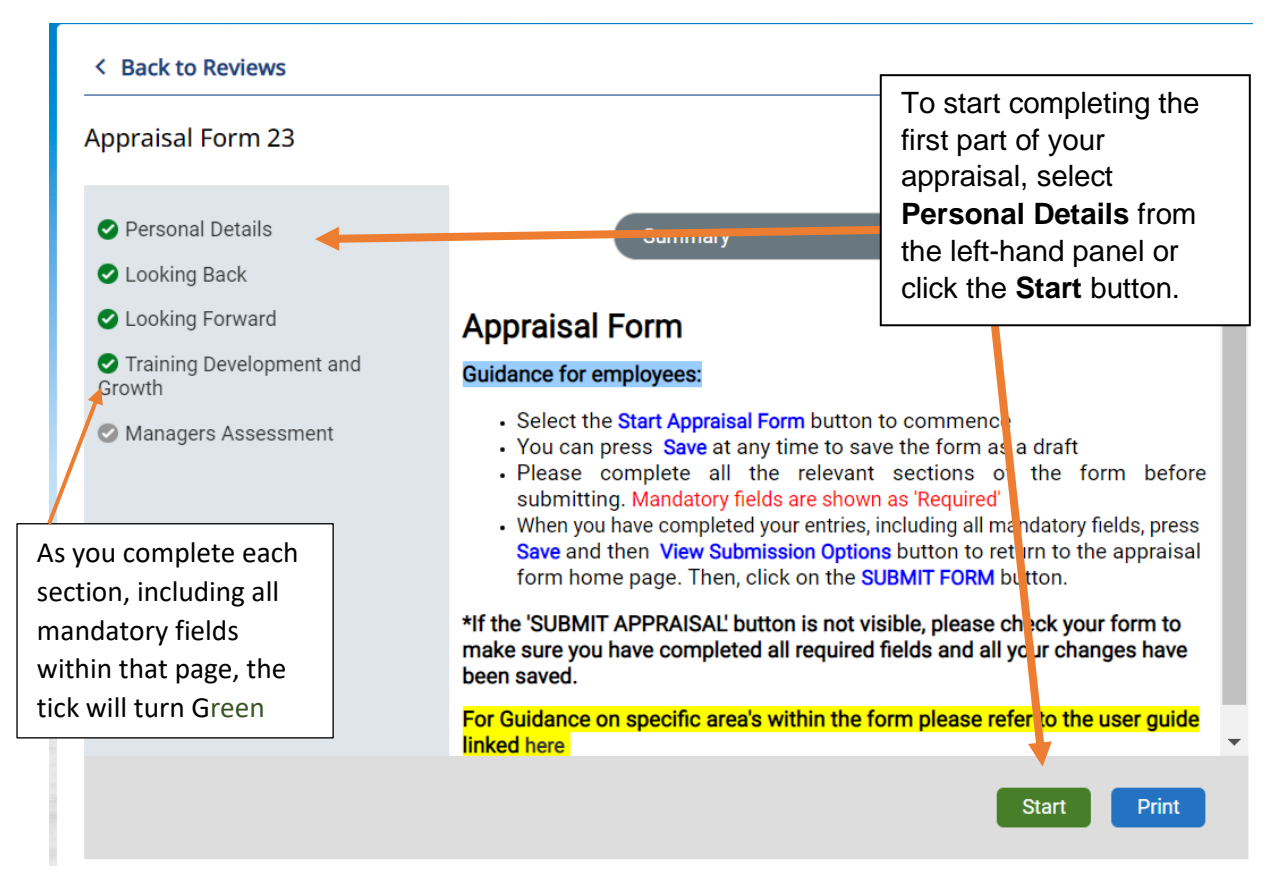

#### 3. Completing each section

The **Personal Details** section - ensuring that your personal details are correct and you enter in the date of your appraisal meeting with your line manager as shown below:

NB: Any fields marked with (required) are a mandatory field. You can save the form at any time and return to it later.

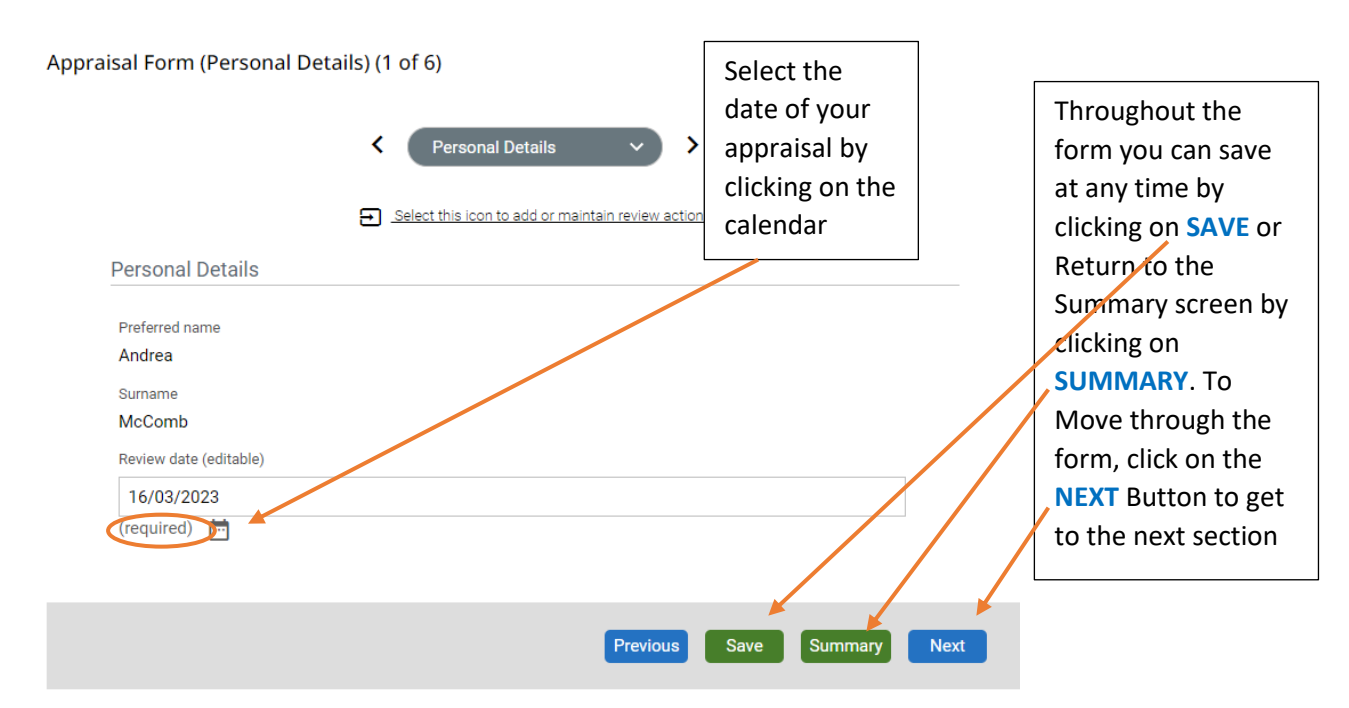

The Looking Back section of your appraisal form covers three key areas:

- Looking Back Objectives List your last year's objectives and provides a selfassessment against each objective.
- **Comments and reflections** Rate your overall performance in the last year and add your comments and reflections discuss how you have embodied the University Values in the last year
- Performance Rating Rate your performance between 1-5

The Looking Forward section of your Appraisal Form covers your next year objectives

• **Objectives and Priorities** - identify up to 5 agreed objectives/priorities for the next year, these objectives should be set in discussion with your Line Manager. The objectives should be SMART in format, embody the unique mission and values identified in Vision 2030, and support your Departmental objectives

The Training Development and Growth section covers 3 key areas:

- **Career Development** capture discussions on future career development discussions at the meeting with your line manager.
- **Training and Development** select a training need you have identified and discuss why you would like to do it and how the development will be funded
- **Training and Development Continued** Confirm if you have completed the essential training modules or if you have a personal research plan

**Essential Training** - All staff at St Mary's University are expected to remain up to date on essential training, as identified in the university's Essential Skills Matrix. The Essential Skills Matrix sets out required training all staff must complete to ensure they are compliant with relevant regulation and legislation. You can find a list of the training required for your role in the <u>Essential Training Matrix</u>.

**Personal Research Plan- Non-Academic staff:** Select 'Not applicable' from the drop down menu.

**Academic staff:** Progress against the Personal Research Plan (PRP) should be assessed as part of the annual appraisal process. Refer to PRP guidance **here** to help you complete the next question. Refer to the **Academic Career Pathway** to support conversations about career development. Use the criteria listed to identify skills gaps and agree aspirations and development needs in the relevant sections of this form.

#### Next Steps: Submisson:

Once you have made all the entries that you wish to make and completed all mandatory fields of the form, click the **STEP 1: Save** button and then **STEP 2: View submission options** button to return to the summary page and **Submit** your appraisal. Please note you should only submit your appraisal once objectives have been agreed.

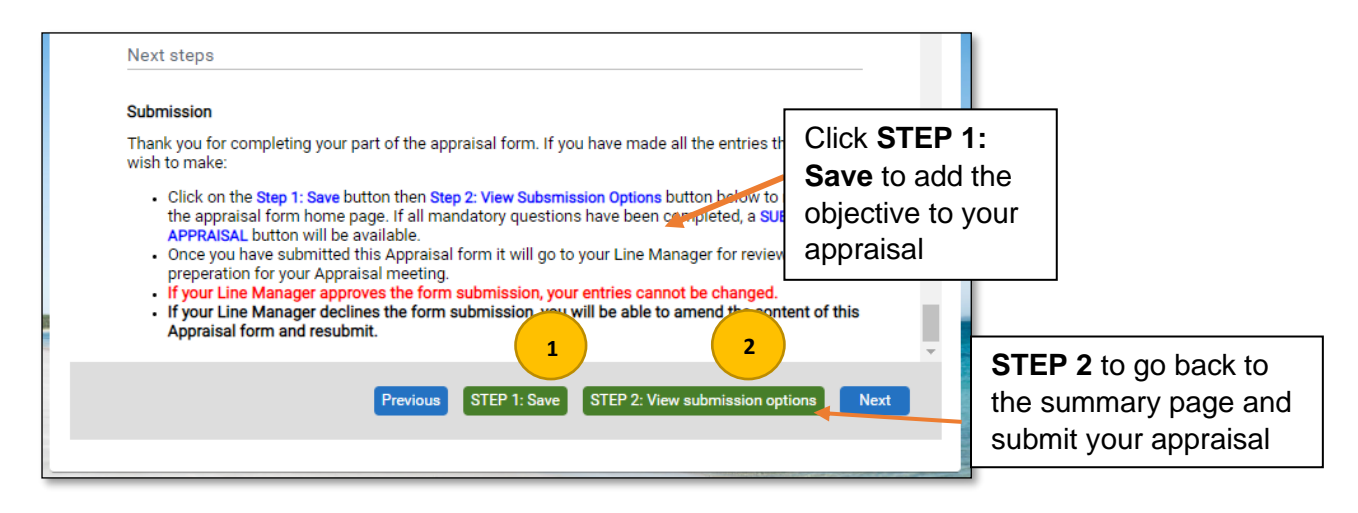

#### **3.3. SUBMITTING YOUR APPRAISAL**

When the appraisal Summary has loaded, and if all mandatory questions have been completed, a **Submit Form** button will be available.

Once you have submitted the Appraisal form no changes can be made and your line manager will be notified of the submission.

Once submitted, a message will pop up to confirm the submission. Click **OK** to continue with your appraisal submission. The page will reload confirming that 'your form has been *submitted*'.

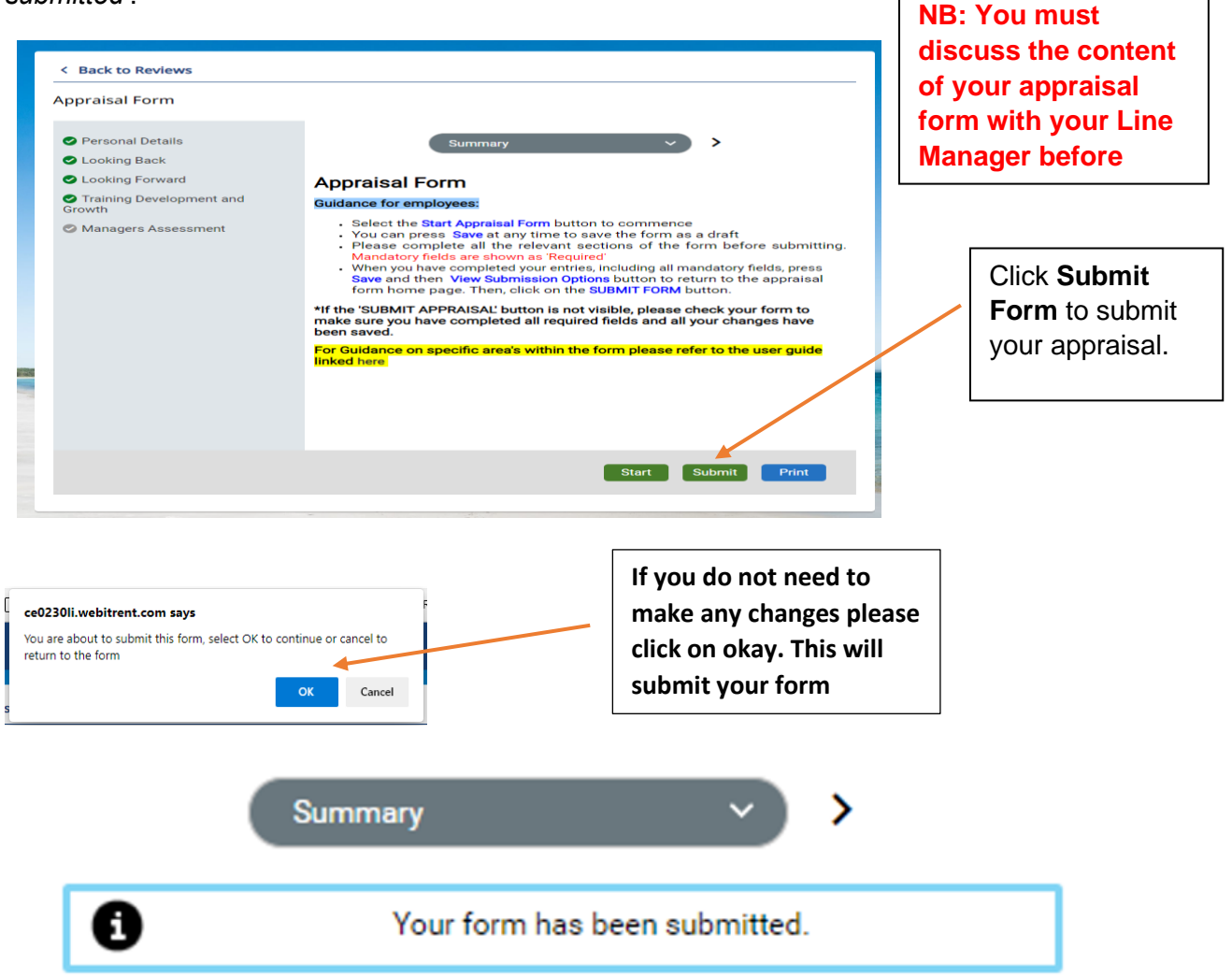

Once Submitted your form will provide you with the notice that it has been submitted. You will receive an email notification and so will your line manager letting them know they can enter there rating and reflection.

#### 3.4. DOWNLOAD YOUR APPRAISAL AS PDF

To download all the sections of your completed appraisal form as a PDF document, click on the **Print** button on the Summary page.

| < Back to Reviews                  |                                                                                                    |                             |
|------------------------------------|----------------------------------------------------------------------------------------------------|-----------------------------|
| ppraisal Form                      |                                                                                                    |                             |
| Personal Details                   | Summary V                                                                                                    |                             |
| Looking Back                       |                                                                                                    |                             |
| Looking Forward                    | Appraisal Form                                                                                                    |                             |
| Training Development and<br>Growth | Guidance for employees:                                                                                                    |                             |
| Managers Assessment                | <ul> <li>Select the Start Appraisal Form button to commence</li> <li>You can press Save at any time to save the form as a draft</li> <li>Please complete all the relevant sections of the form before submitting.<br/>Mandatory fields are shown as Required</li> <li>When you have completed your entries, including all mandatory fields, press<br/>Save and then View Submission Options button to return to the appraisal<br/>form home page. Then, click on the SUBMIT FORM button.</li> </ul> |                             |
|                                    | *If the 'SUBMIT APPRAISAL' button is not visible, please check your form to<br>make sure you have completed all required fields and all your changes have<br>been saved.                                                                                                    | Click <b>Print</b> to       |
|                                    | For Guidance on specific area's within the form please refer to the user guide<br>linked here                                                                                                    | download your<br>appraisal. |
|                                    |                                                                                                    |                             |

A pop-up window will appear, click OK to save the file into your Downloads folder.

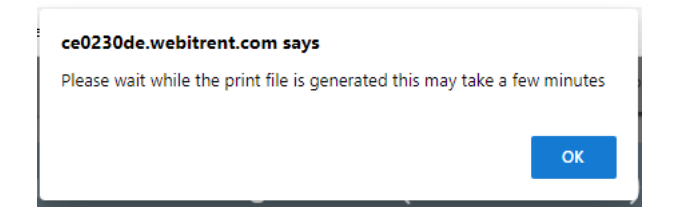

## **PEOPLE MANAGER GUIDANCE**

Completing appraisals online via People Manager will enable you to review your employee's comments and objectives on their appraisal form without having to complete paper forms as well as providing you access to enter your comments on the appraisal form. A great feature of having online appraisals is that it gives you access to your employee's objectives, appraisal and all personal and job-related details all in one location.

The following functionality will be available for People Managers:

- View your employee's appraisal
- Submit your comments on appraisals
- Run development reports i.e. Appraisal completions.

#### **SECURITY**

As People Manager includes some very sensitive information about your employee, when you have finished using People Manager please always ensure that you logout. It is also important that you **never let anyone else know your username and password** as this information would allow people to access information on you and your staff, exposing a risk of identity fraud.

If you notice any information stored on the system is incorrect, please contact the HR Systems team <a href="https://www.hrsystems@stmarys.ac.uk">hrsystems@stmarys.ac.uk</a>

#### HOW TO ACCESS PEOPLE MANAGER (iTrent)

You can access People Manager from any internet connected computer device

Go to URL
 <u>https://ce0230li.webitrent.com/ce0230li\_web/wrd/run/etadm001gf.open</u>

The login screen will refresh to allow you to select which role you want to access. Select **People Manager Electric** from the drop-down menu provided.

| Please selec     | t a role to continue. |
|------------------|-----------------------|
| i Trent          | 🔒 Logir               |
| Select role •    | ~                     |
| Panel Member     |                       |
| People Manager E | lectric               |
| PeopleNet        |                       |
|                  |                       |

### 3. NAVIGATION OF PEOPLE MANAGER

Once you have logged into People Manager, you will be taken to the Home Page. If your reportee has submitted their appraisal form, you will receive an email notification letting you know that you can add your comments via People Manager on iTrent. To view a direct reports appraisal form and submit your comments, click on the "**People**".

| EQ MENU |                                               |                                 | (People Manager Electric)       |
|---------|-----------------------------------------------|---------------------------------|---------------------------------|
|         | 🔆 Good afternoon George, welcome backi You la | st logged in 30 minutes ago     | Q. Red Treet pages              |
|         | 1 Reorder home page                           |                                 | Organisation                    |
|         |                                               |                                 | People >                        |
|         | Job Search                                    | A DECENT                        | Management information (Repor > |
|         | SMU vacancies Important an update             | nual leave Homeworking Overseas | Task Redirection                |
|         |                                               | • 🕢                             | My dashboard                    |
|         |                                               |                                 | 🔥 Organisation chart 💦          |
|         |                                               |                                 |                                 |
|         | My dashboard                                  | Organisation chart              |                                 |
|         |                                               |                                 |                                 |
|         | Report dashboard                              |                                 |                                 |
|         |                                               |                                 |                                 |

Next, Search for the employee you are looking to view. Once loaded scroll to the links at the bottom of the screen and choose the folder "**Appraisals**" and then click on the first link "**Complete/Update Appraisal**"

E.

| SEARCH FIND ITRENT PAGES                                                        | Click to access Looking<br>Back/Looking Forward<br>page and view your<br>reportees feedback before<br>adding your comments |
|---------------------------------------------------------------------------------|----------------------------------------------------------------------------------------------------|
| People     (mccomb) (Surname v) Q + Results 1 Person Select all Save this group | LINKS         Reportee's Personal Information         Reportee's Absence Details         Leaver Information                |
| S Miss Andrea McComb                                                            | Payroll Timesheets      D     Complete/update appraisal f      View appraisal guidance                                     |

Once loaded, the page will display the "Appraisal Home Page" as shown below

If you wish to review your staff members feedback before recording your rating/comments, click into each of the sections on the left-hand side as shown below.

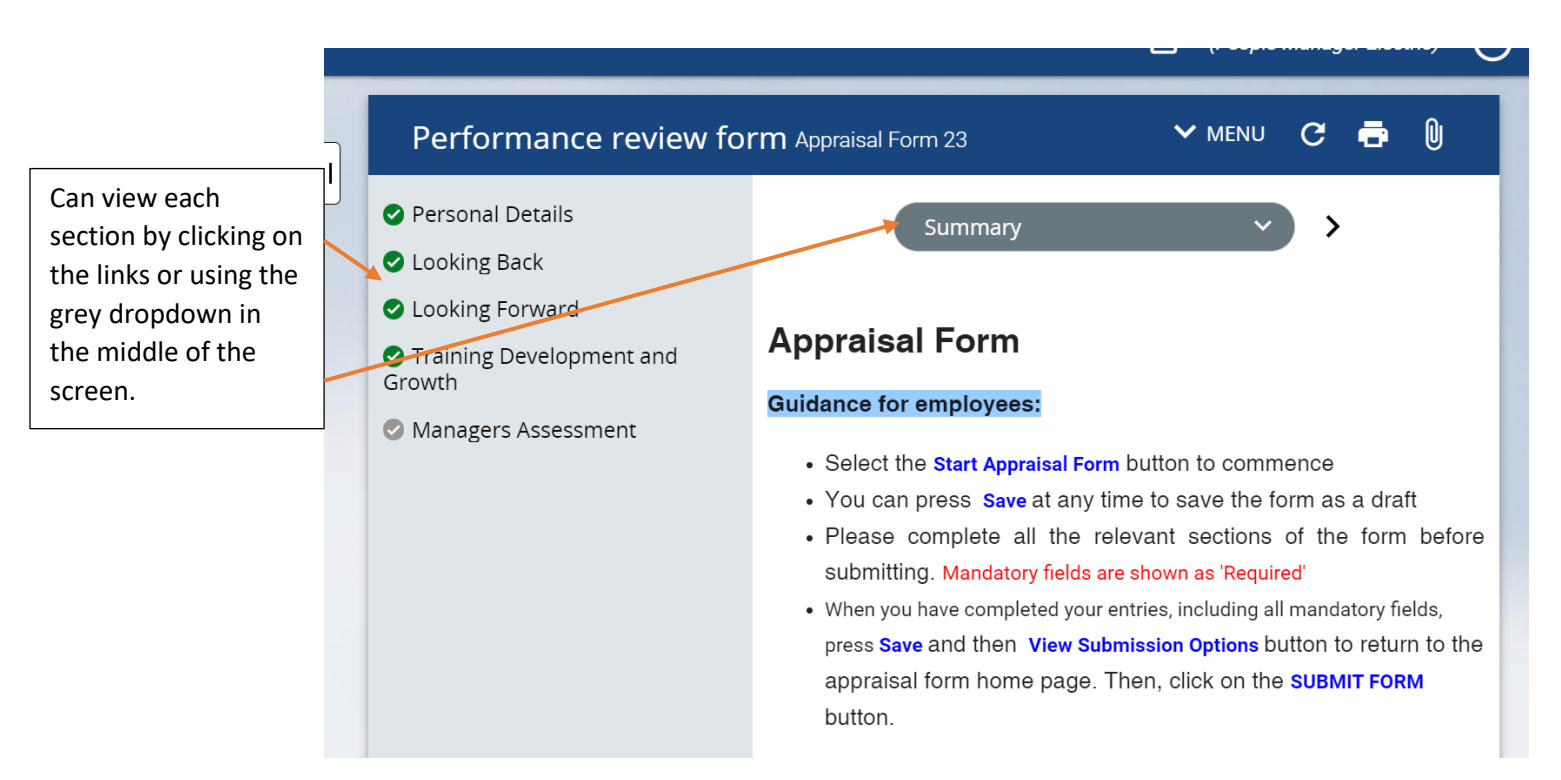

#### 3.1. MANAGERS COMMENTS

Once you have reviewed the form, click into the **Managers Assessment** section from the left-hand side links as shown below to enter your comments and rating.

| Performance review for                                                                                                    | rm Appraisal Form 23 🛛 🗸 MENU C 🖶 🕖                                                                                                    |
|----------------------------------------------------------------------------------------------------|----------------------------------------------------------------------------------------------------|
| <ul> <li>Personal Details</li> <li>Looking Back</li> <li>Looking Forward</li> <li>Training Development and Growth</li> <li>Managers Assessment</li> </ul> | Summary ><br>Appraisal Form<br>Guidance for employees:<br>• Select the Start Appraisal Form button to commence<br>• You can press Save at any time to save the form as a draft<br>• Please complete all the relevant sections of the form before                                             |
|                                                                                                    | <ul> <li>submitting. Mandatory fields are shown as 'Required'</li> <li>When you have completed your entries, including all mandatory fields, press Save and then View Submission Options button to return to the appraisal form home page. Then, click on the SUBMIT FORM button.</li> </ul> |

Once loaded, the page will display the **Managers Assessment** page as shown below. You can **enter your comments** on the text box provided and also enter the **overall performance level** (scores between 1 and 5) on this page.

| below. Guidance on rating definitions can be found on Staff Appraisal Process Guidance (Page 5). Please<br>enter your comments in the space provided below.<br>*If the reportee has more than one position/line manager, please ensure that all line managers<br>contribute to the Comments box below before submitting the form.<br>How do you think the appraisee has performed overall?<br>Overall comments and reflections - including acknowledgement of achievements made or challenges encountered over<br>the last year | As Line Manager, please rate                            | how you think the Appraisee has performed ov                                                 | verall using the ratings                           |
|----------------------------------------------------------------------------------------------------|---------------------------------------------------------|----------------------------------------------------------------------------------------------|----------------------------------------------------|
| *If the reportee has more than one position/line manager, please ensure that all line managers<br>contribute to the Comments box below before submitting the form.<br>How do you think the appraisee has performed overall?<br>We do you think the appraisee has performed overall?<br>Overall comments and reflections - including acknowledgement of achievements made or challenges encountered over<br>the last year                                                                                                    | below. Guidance on rating definit<br>enter y            | ions can be found on Staff Appraisal Process G<br>your comments in the space provided below. | Suidance (Page 5). Please                          |
| contribute to the Comments box below before submitting the form.<br>How do you think the appraisee has performed overall?<br>Comments<br>Select the performany rating here<br>Overall comments and reflections - including acknowledgement of achievements made or challenges encountered over<br>the last year                                                                                                    | *If the reportee has more tha                           | an one position/line manager, please ensure th                                               | nat all line managers                              |
| How do you think the appraisee has performed overall?   How do you think the appraisee has performed overall?   Coverall comments and reflections - including acknowledgement of achievements made or challenges encountered over the last year                                                                                                    | contribute to the                                       | he Comments box below before submitting the                                                  | ; form.                                            |
| Overall comments and reflections - including acknowledgement of achievements made or challenges encountered over the last year                                                                                                    | How do you think the appraisee has pe                   | erformed overall?                                                                            | Comments<br>Select the<br>performan<br>rating here |
|                                                                                                    | Overall comments and reflections - inc<br>the last year | luding acknowledgement of achievements made or ch                                            | allenges encountered over                          |
|                                                                                                    |                                                         |                                                                                              |                                                    |
|                                                                                                    |                                                         |                                                                                              |                                                    |

Once you have entered your comments and selected the overall performance rating, click on the **Save** button at the bottom of the page and continue with the form submission as shown below in the final submission steps.

### 3.2. FINAL SUBMISSION

If all mandatory questions have been completed and all Line Managers have entered their comments in the **Managers Comments** page, the final Line Manager to complete their comments can submit the form.

1. To submit the form, click on **Save**, then **Summary** button to view for submission options

| Submissi                             | on Steps                                                                |                                                              |                                                 |                                                          |                             |
|--------------------------------------|-------------------------------------------------------------------------|--------------------------------------------------------------|-------------------------------------------------|----------------------------------------------------------|-----------------------------|
| Submissi                             | on Guidance for man                                                     | agers:                                                       |                                                 |                                                          |                             |
| Thank you<br>completed<br>complete t | for completing your pa<br>and all Line Managers<br>heir comments can su | art of the appraisal<br>s have entered the<br>bmit the form. | l form. If all manc<br>ir comments abo          | latory questions have be<br>ve, the final Line Manag     | een<br>er to                |
| 1. To si<br>beco<br>only             | ubmit the form, click or<br>me available on the Si<br>remain as a draft | ) <b>Save</b> , then <b>Summa</b><br>ummary page whe         | ary button and sel<br>n all fields are co       | ect the <b>SUBMIT</b> button w<br>mpleted, otherwise the | hich will only<br>form will |
| 2. Go b                              | ack to your People Ma                                                   | inager task list and                                         | d 'Authorise' the f                             | orm submission                                           |                             |
| *If the 'SU<br>all require<br>change | BMIT' button is not v<br>d fields and all your                          | isible, please che<br>changes have be                        | eck your form to<br>en saved. <mark>Once</mark> | make sure you have o<br>submitted your entries           | completed<br>s cannot be    |
|                                      | Previous                                                                | 1<br>Save                                                    | Summary                                         | 2<br>Next                                                |                             |

2. Once the Summary page has loaded, select the **SUBMIT** button which will only become available on this page when all fields are completed and all sections of the form have a green tick icon next to it as shown below, otherwise the form will only remain as a draft.

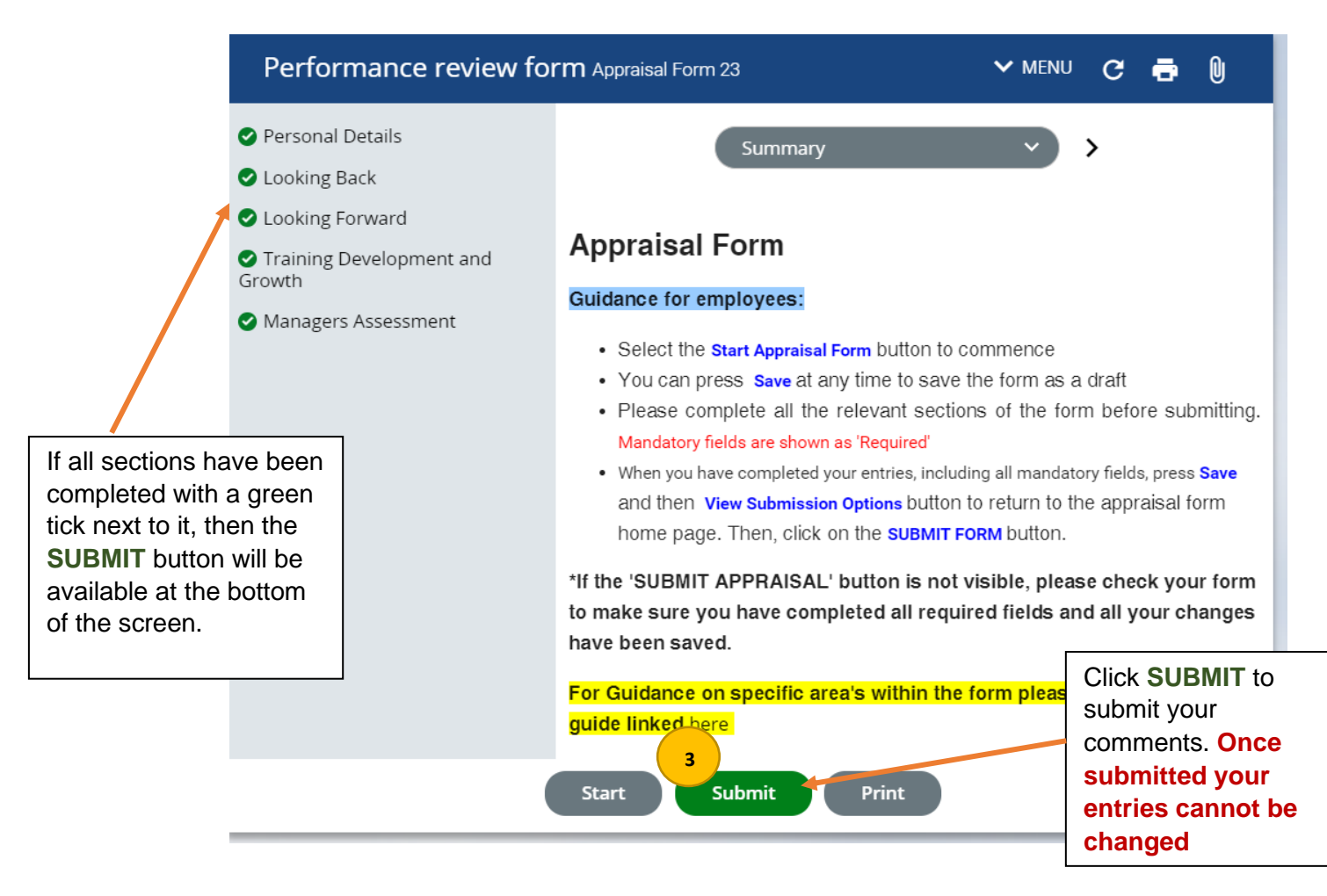

A window will pop up to confirm the submission, click **OK** to continue with your submission\*. The page will reload confirming that '*your form has been submitted*'.

| ce0230li.webitrent.com says You are about to submit this form, select OK to continue or cancel to return to the form | 💿 Mr User Test 1                                                                                                    |
|----------------------------------------------------------------------------------------------------|----------------------------------------------------------------------------------------------------|
| OK Cancel 4                                                                                                    | <ul> <li>Your form has been submitted.</li> <li>This review form is now complete and cannot be modified.</li> </ul> |

#### \*Once you have submitted the form you cannot make any changes.

Your reportee will also receive an email letting them know their appraisal form has been updated with managers comments.

You have now completed the online appraisal form with your employee.

#### **Appraisal FAQs**

Appraisal FAQ's – 2023 Window

#### Q – What's new?

The Operational Enhancement Programme survey highlighted that the system for completing the online appraisal form was inefficient and difficult to use. We have listened to this feedback and made a number of changes to the form. The main changes are:

- The Looking Back/ Looking Forward Objectives are now in a free text box format. There are no complicated date or completion boxes that need to be filled out and the new format aligns with the paper appraisal form.
- The form is split into small sections and a small tick symbol will turn green on the summary page to show you which sections you have completed.
- University Values have been incorporated into the looking back reflection rather than in separate boxes.
- The same online form is visible to Appraiser and Appraisee so the confusion of version control is removed
- Workflow reminders enable both parties to see what action is required of them after the initial appraisal conversation preventing delays in completing the process

#### Q – Why do we need to have a face to face meeting when we can complete the form online?

A – The online appraisal form is purely to record the outcome of a good quality appraisal conversation. The face to face conversation is essential to helping staff do their best and for relationship building. The conversations allow managers and staff to listen to one another, provide personalised development and deepen rapport.

#### Q – What are the key appraisal dates?

A – The Appraisal Window will go live on 15<sup>th</sup> May 2024 for SLT and their direct reports. The Window for all other employees will go live on 1<sup>st</sup> July 2024 until 31<sup>st</sup> August 2024. This is to allow organisational objectives to filter down through the management and department/structure levels.

#### Q - I am still in my probation period do I need to use the new system to record anything?

A- No, however once you have completed your probation you can add your objectives for the coming year onto the appraisal system so they are visible when you have your first appraisal. You will just need to input some text (eg "N/A", "not applicable still in probation") into the mandatory fields for the 'looking back' section so that the form can be submitted to your line manager. Please note the below dates:

• Professional services staff who joined from 1<sup>st</sup> February 2024 do not need to complete an online appraisal this year as you will still be in probation.

• Academic staff who joined from 1<sup>st</sup> July 2023 do not need to complete an online appraisal this year as you will still be in probation.

#### Q – Who will use the Performance Management module in PeopleNet?

A – All University employees will be expected to use PeopleNet for recording appraisals via their Employee Self Service pages .

A – All Managers will be expected to use PeopleNet for recording appraisals via the Manager Self Service pages (People Manager).

#### Q - How do I access the system if I don't use a computer at work?

A – The system can be accessed from any device that has an internet browser (i.e. Laptop, Home PC, Tablet and some large screen smartphones). For those staff who don't own any such device, you will be provided with access at work so that you can submit your appraisal. Please liaise with your manager to decide how the information can be recorded online.

#### Q - I have an employee who has more than one line manager. How will this work?

A – Both managers will be able to log in to People Manager and view their employee's appraisal and make comments. They will, however, need to liaise with one another to finalise the rating and to agree who does the final submission of the form.

#### Q – What's expected of me as a line manager?

A – In discussion with your employee, you should provide comments on how you feel the employee has performed against their objectives for last year. Has the employee completed all of their objectives? Are some still outstanding? Your input at this stage is important to enable the employee to complete their 'Looking Back' and 'Looking Forward' sections of the appraisal before submitting the forms.

Your comments here will help inform the overall performance rating for the employee. You will also be required to provide an overall comment on how the employee has performed against the University's values.

#### Q - What if I don't have time in the cycle to complete my appraisal?

A - If you cannot complete your appraisal in the allotted timeframe please speak to your line manager. In order for you to be able to do your job effectively and be clear on what you need to be working on in the new academic year, you must have completed the appraisal process by the end of August. It's important to reflect back on the previous year as this will help to inform what support/development will be required to achieve your objectives in the coming year. The appraisal cycle takes place over a few months so everyone should have the opportunity to complete their appraisal within this timeframe.

#### Q – Once I have submitted my appraisal can I make changes to it?

A –Once you have pressed **'Submit'** there is no option to make further amendments to the online form. Before you submit your form we suggest reviewing to make sure you are completely happy with it.

#### Q- What happens if I get a new line manager halfway through my appraisal year?

A - If you get a new line manager, either because your line manager has left the University or one of you has transferred to a different position, your new line manager will be able to see all of your current and historical appraisals and content within them that are attached to your profile within ESS.

#### Q- As a line manager, what access will I need?

A- You will need a People Manager role to access your employee's details on the HR system. If you do not already have this access you can contact <u>HRHelpdesk@stmarys.ac.uk</u> to request access.

#### Q- How do I access my employee's appraisal form?

A- You can access and view your employee's appraisal form once the appraisal window opens in July 2023. You can gain access to the form through the people manager profile, selecting your employee and selecting 'appraisal' at the bottom of the screen. You can now access the form throughout the appraisal cycle in a read only format.

#### Q- When can I start adding comments to the appraisal form?

A- You will receive an email notification from HR Systems to confirm when you can start adding manager's comments to the appraisal form. This notification will be sent once your employee has completed and submitted all mandatory sections of the appraisal form.